#### HOW TO CONNECT TO NOVICELL MANAGER ACCOUNT FACEBOOK BUSINESS MANAGER

2022

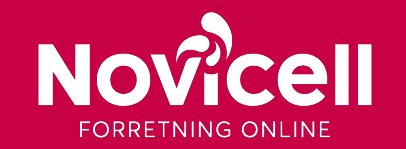

1. Log in to you Facebook Business Manager via: https://business.facebook.com/ and click on the black button Log In.

#### Let's get started with business tools from Meta.

Log in and you'll automatically be directed to the one that's right for you.

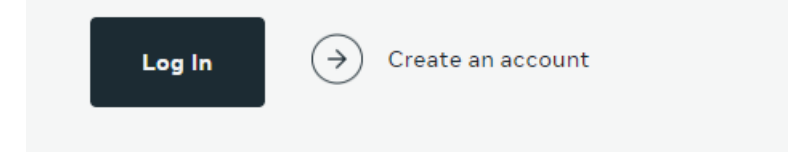

- 2. Click on Log in with Facebook.
- 3. Log in to your personal Facebook account.
- 4. Click on the ( $\equiv$ ) in the left corner and choose **Business Settings /**

#### Virksomhedsindstillinger.

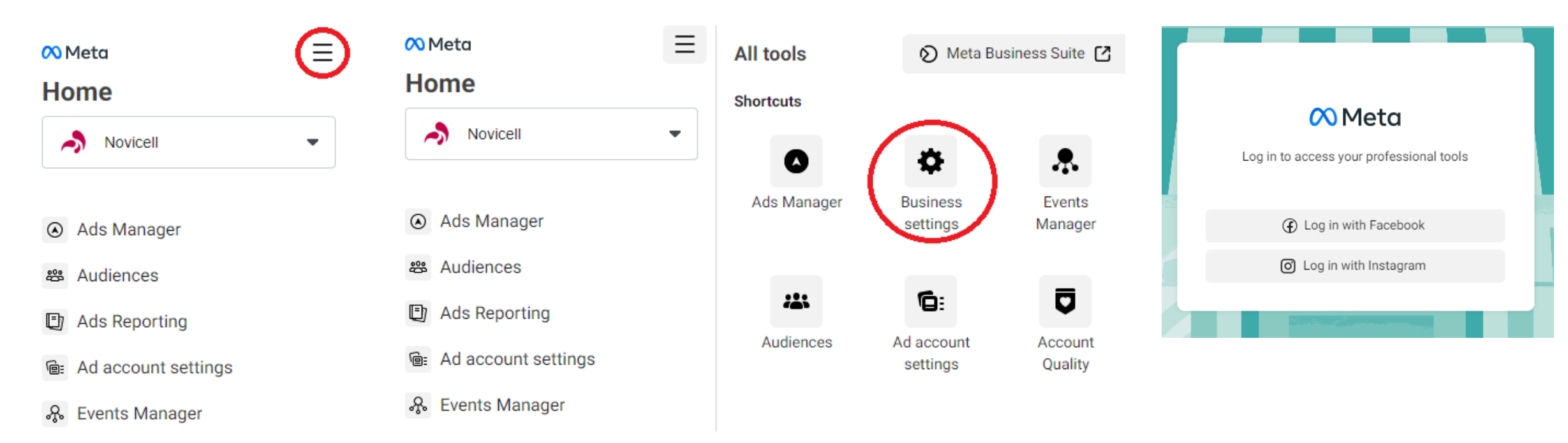

5. Under the menu item Users / Brugere – you choose Partners / Partnere.

| Users        | ^ |  |
|--------------|---|--|
| People       |   |  |
| Partners     |   |  |
| System users |   |  |

6. Click on Add / Tilføj and choose Give a partner access to your assets / Giv en partner adgang til dine aktiver.

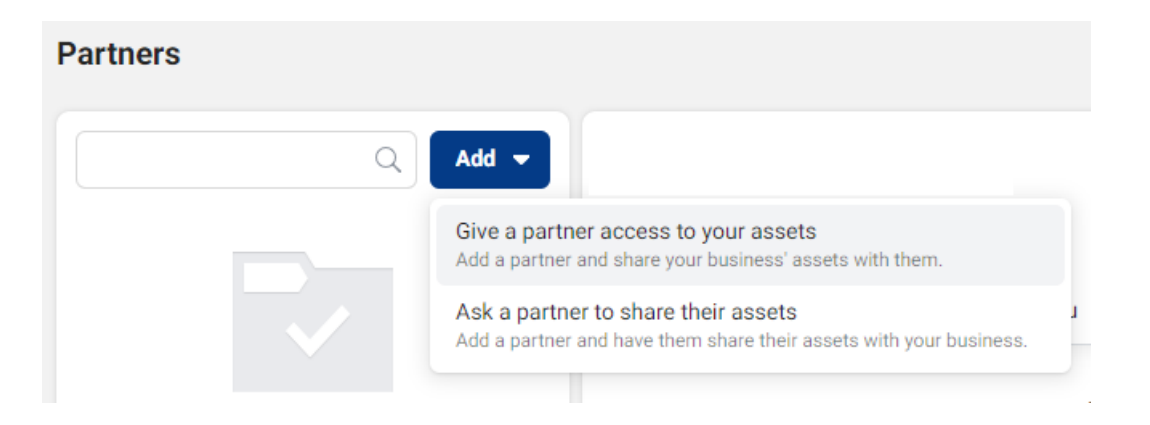

5. In the pop-up window you type in Novicells Business ID: 101526589401991456. Click on next.

| Add a new partner<br>Setup                                                                                                    | ×        |
|----------------------------------------------------------------------------------------------------|----------|
| Add a new partner to allow them to access assets your business owns. While they will hav<br>to use them, your business will still be in control of the asset.<br>Partner business ID | e access |
| Cancel                                                                                                    | Next     |

7. Choose the Asset types / Aktivtyper that your want to give Novicell access to.

8. Choose which partner you want to give access to.

9. Choose Admin / Administrer side as role to the right in the bottom.

10. Click on **Save changes / Gem ændringer**.

Besides granting Novicell admin rights to a specific Facebook-page, you can also access us to the Account, Facebook Pixel, Product catalogues, Instagram-account etc.

In order to do this, simply follow the same steps as provided in previous guide. You find the different options in the menu tab Account / Konti. By following these steps, you have now added Novicell as a Facebook Partner.

Added by: Malene Bang Hansen Joined business: Oct 11, 2021  $\times$ content and report acting Select asset type Select assets Messages Send and respond to messages as the Page. Pages Q Search & Filter New Pages Experience Ads Name Create, manage and delete ads for the Page. Classic Pages View Page performance Ad accounts View all Facebook Analytics and Page Insights about Catalogs the Page. Apps Insights Pixels See how the Page, content and ads perform. Instagram accounts Full control Manage Page Manage everything. Give access to others, remove anyone from the Page (including you) and delete the Page from Facebook. Cancel

|                                                  | Added by: Malene Rang Hansen - Joined business: | Oct 11: 2021                                                                                                    |
|--------------------------------------------------|-------------------------------------------------|----------------------------------------------------------------------------------------------------|
|                                                  |                                                 | ×                                                                                                    |
| Select asset type                                | Select assets                                   | Ad Account                                                                                                    |
| Pages                                            | Search & Filter Q                               | Partial access                                                                                                    |
| Ad accounts                                      | Name                                            | Create and edit ads, access reports and view ads                                                                                                    |
| Catalogs<br>Apps<br>Pixels<br>Instagram accounts |                                                 | View performanceAccess reports and view adsManage Creative Hub mockupsView, create and edit mockups in Creative Hub                                 |
|                                                  |                                                 | Full control<br>Manage Ad Account<br>Control ad account settings, finances and<br>permissions. Create and edit ads, access reports and<br>view ads. |
|                                                  |                                                 | Cancel Save Changes                                                                                                    |

|                    | Added by: Malene Rang Hansen - Joined husiness: O | ct 11, 2021                                                                                                    |
|--------------------|---------------------------------------------------|----------------------------------------------------------------------------------------------------|
|                    |                                                   | ×                                                                                                    |
|                    |                                                   |                                                                                                    |
| Select asset type  | Select assets                                     | Catalog                                                                                                    |
| Pages              | Search & Filter Q                                 | Partial access                                                                                                    |
| Ad accounts        | Name                                              | Access reports. Create and edit item sets to run ad                                                                                                    |
| Catalogs           |                                                   | campaigns.                                                                                                    |
| Apps               | 0                                                 | Full control                                                                                                    |
| Pixels             |                                                   | Manage catalog                                                                                                    |
| Instagram accounts |                                                   | Control catalog settings and access reports. Make<br>updates to catalog items. Create and edit item sets to<br>run ads. Use the shared catalog to set up a shop and<br>manage its inventory. |
|                    |                                                   |                                                                                                    |
|                    |                                                   |                                                                                                    |
|                    |                                                   |                                                                                                    |
|                    |                                                   | Cancel Save Changes                                                                                                    |
|                    |                                                   |                                                                                                    |

|                    | Added by: Malene Rang Hansen Joined busin | ess: Oct 11, 2021                                                                                                    |
|--------------------|-------------------------------------------|----------------------------------------------------------------------------------------------------|
|                    |                                           | ×                                                                                                    |
| Select asset type  | Select assets                             | Pixel                                                                                                    |
| Pages              | Search & Filter                           | Q Partial access                                                                                                    |
| Ad accounts        | Name                                      | View and analyze pixel performance in Facebook                                                                                               |
| Apps               |                                           | analytics. Create conversion ads.                                                                                                    |
| Pixels             |                                           | Manage Pixel                                                                                                    |
| Instagram accounts |                                           | Create, edit and view pixels. Add or remove pixel<br>events. Create pixel audiences and conversion ads.<br>Add, edit and remove pixel users. |
|                    |                                           |                                                                                                    |
|                    |                                           |                                                                                                    |
|                    |                                           |                                                                                                    |
|                    |                                           | Cancel Save Changes                                                                                                    |

| Added by: Malene Rand Hansen Joined business: Oct 11, 2021 |                 |   |                                                                              |   |
|------------------------------------------------------------|-----------------|---|------------------------------------------------------------------------------|---|
|                                                            |                 |   |                                                                              |   |
|                                                            |                 |   |                                                                              |   |
| Select asset type                                          | Select assets   |   | Content                                                                      |   |
| Pages                                                      | Search & Filter | Q | Create, manage or delete posts, stories and more as the Instagram account.   |   |
| Ad accounts                                                | Name            |   | Messages                                                                     |   |
| Catalogs                                                   |                 |   | Send and respond to direct messages as the                                   | D |
| Apps                                                       |                 | 0 | Instagram account.                                                           |   |
| Pixels                                                     |                 |   | Community activity                                                           |   |
| Instagram accounts                                         |                 |   | Review and respond to comments, remove unwanted content and report activity. |   |
|                                                            |                 |   | Ads                                                                          |   |
|                                                            |                 |   | Create, manage and delete ads for the Instagram account.                     |   |
|                                                            |                 |   | Insights                                                                     |   |
|                                                            |                 |   | See how the Instagram account, content and ads perform.                      |   |
|                                                            |                 |   |                                                                              |   |
|                                                            |                 |   | Cancel Save Change                                                           |   |
|                                                            |                 |   |                                                                              |   |

 $\times$